# WIRELESS ADSL2+ MODEM ROUTER QUICK INSTALL GUIDE

MODELS 524780, 524797, 524872, 524896 ENGLISH DEUTSCH FRANÇAIS ESPAÑOL POLSKI ITALIANO

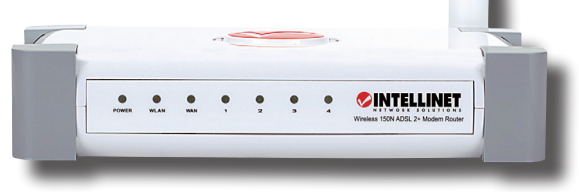

Model 524872

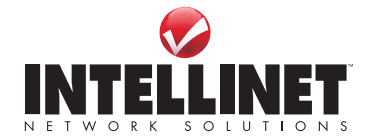

INT-524780/524797/524872/524896-QIG-ML1-1111-06

Thank you for purchasing the INTELLINET NETWORK SOLUTIONS" Wireless ADSL2+ Modem Router.

This guide presents the basic steps to set up and operate this device. For detailed instructions and specifications, refer to the user manual on the CD enclosed with this product or at **www.intellinet-network.com**.

#### Package Contents

- Wireless ADSL2+ Modem Router
- Power adapter
- Ethernet Cat5 RJ45 cable, 1.0 m (3 ft.)
- RJ11 telephone cable, 1.8 m (5.9 ft.)
- · Setup CD with user manual and setup wizard
- Quick installation guide

# HARDWARE SETUP / CONNECTIONS

- 1. Connect the router to your ADSL cable using the supplied RJ11 cable.
- Connect the router to your PC, hub or switch by attaching the Ethernet cable to the LAN port of the router.
- 3. Connect the power adapter to the power jack on the rear panel of the router.
- 4. The ADSL LED will be on if the router is connected to the ADSL cable and receives the ADSL signals successfully. If the LED is blinking, contact your ISP (Internet service provider) to check the problem.

NOTE: Use only the power adapter included with the router.

# SETUP WIZARD

This router provides a Setup Wizard for configuring the ADSL settings. This wizard collects ADSL settings from some ISPs so that you can easily configure the router's ADSL settings just by selecting the ISP vendor from the wizard. If you can't find your ISP from the list in the wizard, manually set the ISP information. Both procedures are presented below.

### Getting Started

Before starting, check the following items:

- Make sure you've connected the ADSL cable to the router correctly. (The ADSL LED will be on.)
- Un-install any dial-up programs installed previously for the USB modem or other dial-up devices.
- It's recommended that you initially configure the router through the Ethernet cable before you set the wireless functions.

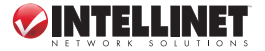

This wizard can be run in Windows 98SE/Me/2000/XP/Vista/7. The following procedures are operated in Windows XP. (Procedures are similar for Windows 98SE/Me/2000/Vista/7.)

- Insert the enclosed setup CD into your CD-ROM drive. The Autorun exe program should be executed automatically. If not, run Autorun exe manually from the "Auto run" folder on the CD.
- 2. When the initial screen displays, click "Setup Wizard."
- 3. The first Setup Wizard screen will display, indicating that the wizard is running and searching for the router.

| Setup                         | Wizard |
|-------------------------------|--------|
| Language: Engli               | sh 🔽   |
| Connecting to the ADSL Router | ]      |

- If the router is found, the wizard will display the Please Select ISP screen (see the Setting the ISP sections).
- If the router *can't* be found, enter the IP address and the password of the router (1234) on the Logon screen to search again. Click "Next" to continue.

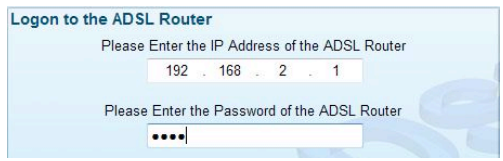

**NOTE:** The wizard will automatically select the country you're in by checking the language of the operating system in your computer and then advance to the Please Select ISP screen.

### Setting the ISP Automatically

If the wizard finds the ISP, follow the steps below and the wizard will configure the ISP settings automatically.

- 1. Select the ISP displayed for your ADSL.
- When the next screen displays, enter the username and password that your ISP has provided, if needed. Click "Next."

| Please Select ISP | $\langle \Rightarrow \Rightarrow$ |
|-------------------|-----------------------------------|
| HiNet             |                                   |
| - Other           |                                   |
|                   |                                   |

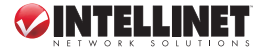

- Confirm the information that appears on the Settings Overview screen is correct, then click "Save" to save the settings and reboot the router. NOTE: Click "Back" to change settings on a previous screen.
- 4. After saving and rebooting the router, the ISP settings are done. The wizard will then help to set your computer to obtain an IP address from the router automatically. A screen with a status bar will display to indicate the progress of the procedure. *NOTE 1:* To use the router to access the Internet, the IP address of each PC needs to be set in the same network segment as the router. The wizard will help to set the proper IP address for your computer.

**NOTE 2:** By default, the router's DHCP server is enabled. If it's disabled before running the wizard, the wizard will enable the DHCP server automatically.

- 5. The wizard will attempt to connect to the selected ISP. If the attempt fails, a screen prompt will indicate this is the case. Run the wizard to select the ISP again.
- If you do successfully connect to the ISP, you'll see a confirmation screen. To configure additional Web management settings, click "Advanced Settings." To close the wizard, click "Finish."

#### Setting the ISP Manually

If the wizard is unable to find the ISP, follow the steps below to configure the ISP settings manually. First, however, check with your ISP as to what kind of service is provided, such as PPPOE, PPPOA or RFC1483/2684. Obtain the corresponding information as shown here and keep it for reference.

| PPPoE           | VPI/VCI, VC-based/LLC-based multiplexing, Username, Password |
|-----------------|--------------------------------------------------------------|
|                 | (and Service Name)                                           |
| PPPoA           | VPI/VCI, VC-based/LLC-based multiplexing, Username, Password |
| RFC1483 Bridged | VPI/VCI, VC-based/LLC-based multiplexing to use Bridged Mode |
| RFC1483 Routed  | VPI/VCI, VC-based/LLC-based multiplexing, IP Address, Subnet |
|                 | Mask, Gateway Address, and Domain Name System (DNS) IP       |
|                 | Address (a fixed IP address)                                 |
|                 |                                                              |

1. Without the correct ISP listed, select "Other."

| Please Select ISP | ↓ ⇒ |
|-------------------|-----|
| - HiNet           |     |
| Other             |     |
|                   |     |

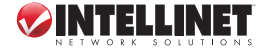

Check with your ISP as to the connection type of the ADSL line. Select the Connection Type (below) and click "Next."

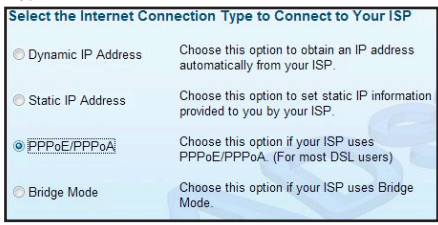

 Input the VPI, VCI and encapsulation data supplied by your ISP. If the Connection Type is "Static IP Address," input the IP address information supplied by your ISP. For details about each setting, refer to Web Management Configuration / General Setup in the user manual.

| V | 'PI: 0 | (0 ~ 255)    |
|---|--------|--------------|
| v | CI: 33 | (32 ~ 65535) |

- 4. Enter the username and password that your ISP provided, if needed. Click "Next."
- Confirm the information that appears on the Settings Overview screen is correct, then click "Save" to save the settings and reboot the router. NOTE: Click "Back" to change settings on a previous screen.
- 6. After saving and rebooting the router, the ISP settings are done. The wizard will then help to set your computer to obtain an IP address from the router automatically. A screen with a status bar will display to indicate the progress of the procedure. *NOTE 1*. To use the router to access the Internet, the IP address of each PC needs to be set in the same network segment as the router. The wizard will help to set the proper IP address for your computer.

**NOTE 2:** By default, the router's DHCP server is enabled. If it's disabled before running the wizard, the wizard will enable the DHCP server automatically.

- 7. The wizard will attempt to connect to the selected ISP. If the attempt fails, a screen prompt will indicate this is the case. Run the wizard to select the ISP again.
- If you do successfully connect to the ISP, you'll see a confirmation screen. To configure additional Web management settings, click "Advanced Settings." To close the wizard, click "Finish."

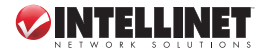

Vielen Dank für den Kauf des INTELLINET NETWORK SOLUTIONS" Wireless ADSL2+ Modem Router.

Diese Kurzanleitung zeigt die grundlegenden Schritte zur Einrichtung und Inbetriebnahme dieses Gerätes. Für genauere Anweisungen nutzen Sie bitte das beiliegende Handbuch auf CD oder auf **www.intellinet-network.com**.

### Lieferumfang

- Wireless ADSL2+ Modem Router
- Netzteil
- Ethernet Cat5 RJ45 Kabel, 1.0 m
- RJ11-Telefonkabel, 1.8 m
- · Installations-CD mit Handbuch
- Kurzanleitung

# HARDWAREINSTALLATION / ANSCHLUSS

- 1. Verbinden Sie den Router mit Hilfe des beiliegenden Kabels mit Ihrem ADSL Anschluß.
- Verbinden Sie den LAN Port des Routers mit Hilfe des Ethernet Kabels mit Ihrem PC, Hub oder Switch.
- 3. Verbinden Sie das Netzteil mit der Strombuchse auf der Rückseite des Routers.
- 4. Die ADSL LED leuchtet, sobald der Router mit dem ADSL Anschluß verbunden ist und das ADSL Signal empfängt. Falls die LED blinkt, setzen Sie sich bitte mit Ihrem Internetanbieter in Verbindung, um das Problem zu lösen.

HINWEIS: Benutzen Sie nur das mitgelieferte Netzteil.

# INSTALLATIONSASSISTENT

Dieser Router ermöglicht die Konfiguration der ADSL Einstellungen mit Hilfe eines Installationsassistenten. Der Assistent bietet ADSL Voreinstellungen von einigen Internetanbietern; so können Sie den Router einfach einrichten, indem Sie den entsprechenden Anbieter in dem Assistenten auswählen. Falls Sie Ihren Anbieter nicht in der Liste finden, müssen Sie die Informationen manuell eingeben. Beide Verfahren werden weiter unten dargestellt.

### Installation

Bevor Sie mit der Installation starten, überprüfen Sie bitte folgende Dinge:

- Vergewissern Sie sich, dass der Router korrekt mit dem ADSL Anschluß verbunden ist. (Die ADSL LED muss leuchten.)
- · Deinstallieren Sie alle möglicherweise zuvor installierten Wählprogramme.
- Wir empfehlen die erste Konfiguration über das Ethernetkabel vorzunehmen, bevor Sie die Wireless-Funktionen einstellen.

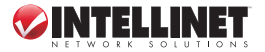

Dieser Assistent läuft unter Windows 98SE/Me/2000/XP/Vista/7. Die folgenden Abläufe wurden unter Windows XP durchgeführt. (Die Abläufe unter Windows 98SE/Me/2000/Vista/7 ähnlich.)

- 1. Legen Sie die Installations-CD in Ihr CD-ROM Laufwerk ein. Das Program Autorun.exe sollte automatisch starten. Falls nicht, starten Sie Autorun.exe manuell aus dem Ordner "Autorun" auf der CD.
- 2. Wenn der Startbildschirm erscheint, drücken Sie auf "Setup Wizard."
- Das erste Installationsfenster zeigt nun an, dass der Assistent läuft und nach dem Router sucht.

|                       | Setup Wiza        | ord |
|-----------------------|-------------------|-----|
|                       | Language: English | -   |
| Connecting to the ADS | 5L Router         |     |

- Wenn der Router gefunden wurde, werden Sie aufgefordert Ihren Internetanbieter (ISP) auszuwählen (siehe Einstellungen für ISP Auswahl).
- Falls der Router nicht gefunden wird, geben Sie die IP Adresse und das Passwort des Routers (1234) im Anmeldefenster ein und suchen Sie erneut. Klicken Sie auf "Next".

| ogon to the ADSI | Router      |      |      |        |       |      |       |      |  |
|------------------|-------------|------|------|--------|-------|------|-------|------|--|
| Please           | Enter the I | P Ad | dres | s of   | the   | ADS  | L Rou | uter |  |
|                  | 192 .       | 168  | (19) | 2      |       | 1    |       |      |  |
| Please           | Enter the   | Pass | wor  | d of t | the / | ADSL | Rou   | ter  |  |
|                  |             |      |      |        |       |      |       |      |  |
|                  |             |      |      |        |       |      |       |      |  |

HINWEIS: Der Assistent wird aufgrund der Sprache Ihres Betriebssystems das Land auswählen und dann zum Auswahlfenster des Internetanbieters weiterspringen.

### Automatische Einstellung des ISP

Falls der Assistent Ihren Internetanbieter findet, folgen Sie den unten aufgeführten Schritte und der Assistent wird die Einstellungen für Ihren Internetanbieter automatisch festlegen.

| Please Select ISP | - |  |
|-------------------|---|--|
| HiNet             |   |  |
| - Other           |   |  |

- 1. Wählen Sie Ihren Internetanbieter.
- 2. Im folgenden Fenster geben Sie den Benutzernamen und das Passwort ein, das Sie von Ihrem Internetanbieter erhalten haben und klicken Sie auf "Next".

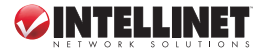

- Bestätigen Sie die in dem Fenster mit der Einstellungsübersicht angezeigten Informationen und klicken Sie dann auf "Save", um diese Einstellungen zu speichern und den Router neu zu starten. HINWEIS: Klicken Sie auf "Back", um Einstellungen in vorigen Fenstern zu ändern.
- 4. Nach Speichern und Neustarten des Routers sind die ISP Einstellungen abgeschlossen. Der Assistent hilft Ihnen nun, Ihren Computer so einzurichten, dass dieser automatisch eine IP Adresse vom Router zugewiesen bekommt. Ein Statusbalken zeigt den Fortschritt des Vorgangs an.

HINWEIS 1: Um mit dem Router auf das Internet zugreifen zu können, müssen die IP Adressen jedes PCs in dem gleichen Netzwerksegment liegen, wie der Router. Der Assistent hilft Ihnen, die richtige IP Adresse für Ihren Computer einzurichten. HINWEIS 2: Der DHCP Server des Routers ist standardmäßig eingeschaltet. Falls dieser vor dem Start des Assistenten ausgeschaltet wurde, wird der Assistent den DHCP Server automatisch einschalten.

- 5. Der Assistent wird versuchen, sich mit dem ausgewählten Internetanbieter zu verbinden. Falls der Versuch fehlschlägt, erhalten Sie eine Fehlermeldung. Starten Sie den Assistenten neu und wählen Sie Ihren Internetanbieter.
- 6. Sie erhalten eine Bestätigung, wenn Sie erfolgreich mit dem Internetanbieter verbunden sind. Um weitere Web Management Einstellungen vorzunehmen, klicken Sie auf "Advanced Settings." Um den Assistenten zu schließen, klicken Sie auf "Finish."

### Manuelle Einstellung des Internetanbieters

Falls der Assistent nicht in der Lage ist den Internetanbieter zu finden, folgen Sie den unten aufgeführten Schritten, um den Internetanbieter manuell einzurichten. Zunächst benötigen Sie die Information von Ihrem Internetanbieter, welchen Dienst dieser anbietet, z.B. PPoE, PPoA oder RFC1483/2684. Bewahren Sie die erhaltenen Informationen gut auf.

| PPoE            | VPI/VCI, VC-based/LLC -based multiplexing, Benutzername,<br>Passwort (und Dienst Name) |
|-----------------|----------------------------------------------------------------------------------------|
| PPoA            | VPI/VCI, VC-based/LLC -based multiplexing, Benutzername,                               |
|                 | Passwort                                                                               |
| RFC1483 Bridged | VPI/VCI, VC-based/LLC -based multiplexing für Bridged Mode                             |
| RFC1483 Routed  | VPI/VCI, VC-based/LLC -based multiplexing, IP Adresse, Subnet                          |
|                 | Mask, Gateway Adresse, und Domain Name System (DNS) IP                                 |
|                 | Adresse (ein statische IP Adresse)                                                     |

| 1. | Wird der korrekte Internetanbieter nicht aufgelistet, | Please Select ISP |  |
|----|-------------------------------------------------------|-------------------|--|
|    | wählen Sie "Other."                                   | - HiNet           |  |

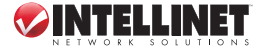

Other

2. Überprüfen Sie den Verbindungstyp Ihrer ADSL Leitung und wählen Sie ihn aus.

| Select the Internet Cor | nnection Type to Connect to Your ISP                                            |
|-------------------------|---------------------------------------------------------------------------------|
| Opnamic IP Address      | Choose this option to obtain an IP address<br>automatically from your ISP.      |
| Static IP Address       | Choose this option to set static IP information<br>provided to you by your ISP. |
| PPPoE/PPPoA             | Choose this option if your ISP uses<br>PPPoE/PPPoA. (For most DSL users)        |
| Bridge Mode             | Choose this option if your ISP uses Bridge Mode.                                |

 Geben Sie die von Ihrem Internetanbieter erhaltenen Werte f

ür VPI, VCI und Datenkapselung ein. Falls der Verbindungstyp "Statische IP Adresse" ist, geben Sie

die von Ihrem Internetprovider erhaltene IP Adresse ein. Für weitere Details lesen Sie bitte das Handbuch

| Enter the PPPoE/PPPo/ | A Informati | ion of Your ISP |
|-----------------------|-------------|-----------------|
| V                     | PI: 0       | (0 ~ 255)       |
| V                     | CI: 33      | (32 ~ 65535)    |
| Encapsulatio          | on: PPPoE   | LLC -           |

- Geben Sie Benutzername und Passwort ein, die sie von Ihrem Internetprovider erhalten haben. Klicken Sie auf "Next."
- 5. Bestätigen Sie die in dem Fenster mit der Einstellungsübersicht angezeigten Informationen und klicken Sie dann auf "Save", um diese Einstellungen zu speichern und den Router neu zu starten. *HINWEIS:* Klicken Sie auf "Back", um Einstellungen in vorigen Fenstern zu ändern.
- 6. Nach Speichern und Neustarten des Routers sind die ISP Einstellungen abgeschlossen. Der Assistent hilft Ihnen nun, Ihren Computer so einzurichten, dass dieser automatisch eine IP Adresse vom Router zugewiesen bekommt. Ein Status balken zeigt den Fortschritt des Vorgangs an.

HINWEIS 1: Um mit dem Router auf das Internet zugreifen zu können, müssen die IP A dressen jedes PCs in dem gleichen Netzwerksegment liegen, wie der Router. Der Assistent hilft Ihnen, die richtige IP Adresse für Ihren Computer einzurichten. HINWEIS 2: Der DHCP Server des Routers ist standardmäßig eingeschaltet. Falls dieser vor dem Start des Assistenten ausgeschaltet wurde, wird der Assistent den DHCP Server automatisch einschalten.

- 7. Der Assistent wird versuchen, sich mit dem ausgewählten Internetanbieter zu verbinden. Falls der Versuch fehlschlägt, erhalten Sie eine Fehlermeldung. Starten Sie den Assistenten neu und wählen Sie Ihren Internetanbieter.
- Sie erhalten eine Bestätigung, wenn Sie erfolgreich mit dem Internetanbieter verbunden sind. Um weitere Web Management Einstellungen vorzunehmen, klicken Sie auf "Advanced Settings." Um den Assistenten zu schließen, klicken Sie auf "Finish."

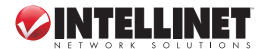

Gracias por comprar el Módem Ruteador Inalámbrico ADSL2+ de INTELLINET NETWORK SOLUTIONS".

Esta guía presenta los pasos básicos para instalar y operar este dispositivo. Para obtener instrucciones detalladas y especificaciones, consulte el manual de usuario en el CD adjunto con este producto o visite **www.intellinet-network.com**.

### Contenido del Paquete

- Módem Ruteador Inalámbrico ADSL2+
- Adaptador de corriente
- Cable RJ45 Ethernet Cat5, 1,0 m y cable telefono RJ11, 1,8 m
- · CD de instalación con manual de usuario y una asistente de configuración
- · Guia de Instalación rápida

# **CONFIGURACION DE HARDWARE / CONEXIONES**

- 1. Conecte el router ADSL mediante el cable RJ11 incluido.
- 2. Conecte el router a su PC, hub o switch conectando el cable e Ethernet al puerto LAN del router.
- 3. Conecte el adaptador de corriente al jack de alimentaciónn en el panel posterior del router.
- 4. El LED ADSL estará encedido si el router tiene conectado el cable de ADSL y recibe las señales con correctamente. Si el LED esta parpadeando, pongase en contacto con su ISP (Proveedor de servicios de Internet) para revisar el problema.

NOTA: Utilice únicamente el adaptador de corriente incluido con el router.

# SETUP WIZARD

Este router proporciona un asistente para establecer la configuración de ADSL. Este asistente recopila la configuración ADSL de algunos proveedores de Internet con sólo seleccionar el proveedor ISP. Si usted no puede encontrar su proveedor de Internet de la lista en el asistente, ingrese manualmente la información del ISP. Ambos procedimientos se presentan a continuación.

### Primeros pasos

Antes de comenzar, compruebe los elementos siguientes:

- Asegúrese de que ha conectado el cable al router ADSL correctamente. (El LED ADSL estará encendido.)
- Desinstale cualquier programa dial-up instalados previamente para modem USB o de otro tipo dispositivo de acceso telefonico.
- Se recomienda que de inicio se configure el router a través del cable Ethernet antes de establecer las funciones inalámbricas.

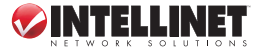

Este asistente se puede ejecutar en Windows 98SE/Me/2000/XP/Vista/7. Los siguientes procedimientos son validos en Windows XP. (Los procedimientos son similares para Windows 98SE/Me/2000/Vista/7.)

- Inserte el CD de instalación incluido en su unidad de CD-ROM. El programa Autorun.exe se ejecutará automáticamente. Si no, ejecute Autorun.exe manualmente desde el menu "ejecutar".
- 2. Cuando aparezca la pantalla inicial, haga clic en "Setup Wizard."
- La primera pantalla del asistente de instalación se mostrará, lo que indica que el asistente está en ejecución y buscando el router.

| Setup                         | Wizard |
|-------------------------------|--------|
| Language: Engl                | ish 🔽  |
| Connecting to the ADSL Router |        |

- Si el router se encuentra, el asistente le mostrará la pantalla Seleccione ISP (ver el Configuración de las secciones ISP).
- Si no localiza el router, escriba la dirección IP y la contraseña del router (1234) en la pantalla de inicio de sesión. Haga clic en "Next" para continuar.

| ogon to the ADS | L Router             |               |        |
|-----------------|----------------------|---------------|--------|
| Please          | Enter the IP Address | of the ADSL   | Router |
|                 | 192 . 168 . 2        | 2.1           |        |
|                 |                      |               |        |
| Pleas           | e Enter the Password | of the ADSL I | Router |
|                 | ••••                 |               |        |
|                 |                      | N. 195        |        |

NOTA: El asistente selecciona automáticamente el país que está en el control de la el idioma del sistema operativo de su Pc y luego avance hasta la pantalla seleccione su ISP.

### Configuracion del ISP Automaticamente

Si el asistente localiza el ISP, siga el asistente y el asistente configurará automáticamente el ISP.

- 1. Seleccione el ISP para su ADSL.
- Cuando aparezca la pantalla siguiente, escriba el nombre de usuario y la contraseña que su ISP le ha proporcionado, si es necesario. Haga clic en "Siguiente".

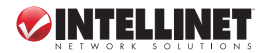

Please Select ISP

HiNet

Other

- Confirme la información que aparece en la pantalla Configuración general es correcta, a continuación, haga clic en "Guardar" para guardar la configuración y reiniciar el router. NOTA: Haga clic en "Volver" para cambiar la configuración en una pantalla anterior.
- 4. Despues de guardar y reiniciar el router, la configuracion del ISP estara hecha. El asistente le ayudara a obtener un direccion ip del router para su PC de forma automatica. Una pantalla con una barra de estado le mostrara el progreso del procedimiento.

NOTA 1: Para utilizar el router para acceder a Internet, la dirección IP de cada PC necesita establecer en el mismo segmento de red que el router. El asistente le ayudará a crear el dirección IP correcta para su equipo.

NOTA 2: De forma predeterminada, el servidor DHCP del router está habilitado. Si es desactivado antes de ejecutar el asistente, el asistente habilitara el servidor DHCP.

- 5. El asistente intentará conectar con el ISP seleccionado. Si el intento falla, una pantalla le indicara la falla. Ejecute el asistente para seleccionar el ISP de nuevo.
- 6. Si usted se ha conectado al ISP correctamente, usted vera una pantalla de confirmación. Para configurar otros parametros de administracion web, haga clic en "Advanced Settings." Para cerrar el asistente, haga clic en finalizar.

### Configuracion Manual del ISP

Si el asistente no puede encontrar el ISP, siga estos pasos para configurar el ISP de modo manual. Sin embargo, consulte con su proveedor de Internet en cuanto a qué tipo de servicio se presta, como PPPoE, PPPoA o RFC1483/2684. Obtener la información correspondiente.

| PPPoE           | VPI/VCI, VC-based/LLC- Base multiplexacion, Usuario, contraseña |
|-----------------|-----------------------------------------------------------------|
|                 | (y Nombre del Servicio)                                         |
| PPPoA           | VPI/VCI, VC-based/LLC-Base multiplexacion, Usuario, contraseña  |
| RFC1483 Bridged | VPI/VCI, VC-based/LLC-Base multiplexacion, uso modo Puente      |
| RFC1483 Routed  | VPI/VCI, VC-based/LLC-Base multiplexacion, direccion IP, Sub    |
|                 | Mascara, Puerta de Enlace, y Sistema de nombres de Dominio      |
|                 | (DNS) IP                                                        |

1. Si su ISP no esta en la lista, seleccione "Otro."

| Please Select ISP | ♦ |
|-------------------|---|
| HiNet             |   |
| Other             |   |
|                   |   |

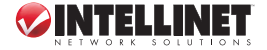

 Verifique con su ISP para el tipo de conexión de la línea ADSL. Seleccione el Tipo de conexión (abajo) y haga clic en "Siguiente".

| Select the Internet Cor | nnection Type to Connect to Your ISP                                            |
|-------------------------|---------------------------------------------------------------------------------|
| Oynamic IP Address      | Choose this option to obtain an IP address<br>automatically from your ISP.      |
| Static IP Address       | Choose this option to set static IP information<br>provided to you by your ISP. |
| PPPoE/PPPoA             | Choose this option if your ISP uses<br>PPPoE/PPPoA. (For most DSL users)        |
| ○ Bridge Mode           | Choose this option if your ISP uses Bridge Mode.                                |

3. Introduzca el VPI, VCI y encapsulamiento de datos suministrados por su ISP. Si la conexión es tipo "Static IP Address", introduzca la información de la dirección IP suministrada por su ISP. Para obtener más información acerca de cada ajuste, consulte Web Management Configuration / General Setup en el manual de usuario.

|                      |   | VPI: 0  | (0 ~ 255)    |
|----------------------|---|---------|--------------|
| VCI: 33 (32 ~ 65535) | , | VCI: 33 | (32 ~ 65535) |

- 4. Escriba el nombre de usuario y la contraseña que el ISP proporcionó, si es necesario. Haga clic en "Next".
- Confirme la información que aparece en la pantalla Configuración general es correcta, a continuación, haga clic en "Save" para guardar la configuración y reiniciar el router. NOTA: Haga clic en "Back" para resgresar a la configuración de la pantalla anterior.
- 6. Despues de guardar y reiniciar el router, la configuracion del ISP estara hecha. El asistente le ayudara a obtener un direccion IP del router para su PC de forma automatica. Una pantalla con una barra de estado le mostrara el progreso del procedimiento.

NOTA 1: Para utilizar el router para acceder a Internet, la dirección IP de cada PC necesita establecer en el mismo segmento de red que el router. El asistente le ayudará a crear el dirección IP correcta para su equipo.

**NOTA 2:** De forma predeterminada, el servidor DHCP del router está habilitado. Si es desactivado antes de ejecutar el asistente, el asistente habilitara el servidor DHCP.

- 7. El asistente intentará conectar con el ISP seleccionado. Si el intento falla, una pantalla le indicara la falla. Ejecute el asistente para seleccionar el ISP de nuevo.
- Si usted se ha conectado al ÍSP correctamente, usted vera una pantalla de confirmación. Para configurar otros parametros de administracion web, haga clic en "Advanced Settings." Para cerrar el asistente, haga clic en "Finalizar".

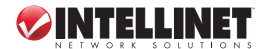

Merci d'avoir achté le Modem routeur ADSL2+ sans fil INTELLINET NETWORK SOLUTIONS<sup>®</sup>.

Ce guide décrit les bases pour configurer et utiliser cet appareil. Pour des instructions et spécifications détailées, veuillez lire le manuel de l'utilisation sur le CD inclus ou sur www.intellinet-network.com.

#### Contenu du pack

- Modem routeur ADSL2+ sans fil
- Adaptateur secteur
- Câble Ethernet Cat5 RJ-45, 1 m
- Câble téléphonique RJ-11, 1,8 m
- CD d'installation contenant le manuel utilisateur et un assistant de configuration
- Guide d'installation rapide

# INSTALLATION MATÉRIELLE / CONNEXIONS

- 1. Connectez le routeur à votre câble ADSL via le le câble RJ11 inclu.
- 2. Connectez le routeur à votre PC, Hub ou commutateur en branchant le câble Ethernet au port LAN du routeur.
- 3. Connectez l'adaptateur secteur à la prise d'alimentation au panneau arrière du routeur.
- La DEL ADSL sur le router s'allume dès que le routeur est connecté au câble ADSL et reçoit les signaux ADSL. Si la DEL clignote, contactez votre FAI( fournisseur d'accès à Internet) afin de résoudre le problème.

NOTE: N'utilisez que l'adaptateur secteur fourni avec le routeur.

# **ASSISTANT DE CONFIGURATION**

Ce routeur offre un assistant de configuration ADSL. Cet assistant identifie les configurations ADSL de plusieurs FAI afin que vous puissiez configurer le routeur facilement en sélectionnant le FAI de l'assistant. Si vous ne trouvez pas le FAI dans la liste, configurez les données de FAI manuellement. Toutes les deux procédures sont expliquées ci dessous.

### Préparations

Avant de commencer, vérifiez les conditions suivantes:

- Assurez-vous que vous avez connecté le câble ADSL au routeur proprement. (La DEL ADSL doit être allumée).
- Désinstallez tous les programmes Accès par ligne commutée installés pour le modem USB ou d'autres appareils Accès par ligne commutée.
- Nous recommandons utiliser le câble Ethernet pour la première configuration avant que vous activez les fonctions sans fil.

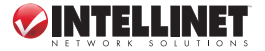

Cet assistant peut être exécuté sous Windows 98SE/Me/2000/XP/Vista/7. Les étapes suivantes s'appliquent sur Windows XP, mais sont similaires sur Windows 98SE/Me/2000/ Vista/7).

- Insérez le CD d'installation inclu dans votre lecteur CD-ROM. Le programme Autorun.exe est exécuté automatiquement. Si ce n'est pas le cas, démarrez Autorun.exe manuellement du dossier "Auto run" sur le CD.
- 2. Sur l'écran initial, cliquez sur "Setup Wizard."
- 3. L'assistant commence la recherche du routeur.

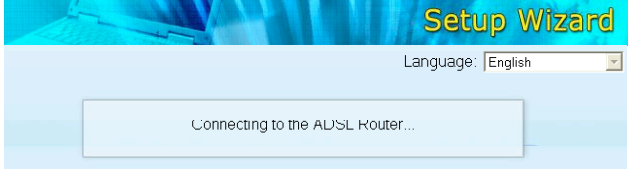

- Dès que le routeur est détecté, une liste pour la sélection de FAI s'affiche (cf. les sections suivantes).
- Si le routeur ne peut pas être détecté, entrez l'adresse IP (192.168.2.1) et le mot de passe du routeur (1234). Cliquez sur "Next" afin de continuer.

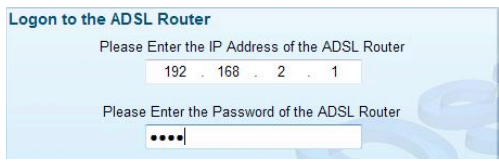

**NOTE:** L'assistant sélectionne votre pays automatiquement en identifiant la langue de votre système d'exploitation et puis continue avec la liste des FAI.

#### FAI est identifié automatiquement

Si l'assistant identifie votre FAI, suivez les étapes suivantes afin de le configurer automatiquement.

- 1. Sélectionnez le FAI affiché pour votre ADSL.
- Puis entrez le nom d'utilisateur et mot de passe que votre FAI vous a donnés, si nécessaire. Cliquez sur "Next."

| Image: A intervention of the second second secon |
|----------------------------------------------------------------------------------------------------|
|                                                                                                    |
|                                                                                                    |
|                                                                                                    |

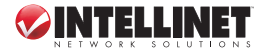

- Confirmez si les informations dans l'aperçu sont correctes, puis cliquez sur "Save" afin d'enregistrer la configuration et redémarrez le routeur. NOTE: Cliquez sur "Back" afin de changer la configuration dans les étapes précédentes.
- Après avoir enregistré et redémarré le routeur, la configuration de FAI est finie. Votre ordinateur est maintenant attribué une adresse IP automatiquement. Une barre affiche le progrès de ce processus.

**NOTE 1:** Afin d'utiliser le routeur pour l'accès Internet, l'adresse IP de chaque PC doit être configuré au même segment de réseau que le routeur. L'assistant vous aide configurer l'adresse IP pour votre ordinateur.

**NOTE 2:** Par défaut, le serveur DHCP du routeur est activé. Si c'était désactivé avant démarrer l'assistant, le serveur DHCP est activé automatiquement.

- 5. L'assistant essaie de connecter au FAI sélectionné. Si cela ne marche pas, c'est affiché par un message. Sélectionnez le FAI à nouveau.
- 6. Dès que vous réussissez connecter au FAI, un écran de confirmation est affiché. Pour la configuration Web avancée, cliquez sur "Advanced Settings." Afin de fermer l'assistant, cliquez sur "Finish."

### Configurer le FAI manuellement

Si l'assistant ne peut pas identifier le FAI, suivez les étapes ci-dessous pour la configuration de FAI manuelle. D'abord, informez-vous quel type de service vous utilisez, comme PP-PoE, PPPoA ou RFC1483/2684. Obtenez les informations comme affichées ci-dessous.

| PPPoE                             | VPI/VCI, VC-based/LLC-based multiplexing, nom d'utilisateur, mot de passe (et nom de service)                                                                                                    |
|-----------------------------------|----------------------------------------------------------------------------------------------------|
| PPPoA                             | VPI/VCI, VC-based/LLC-based multiplexing, nom d'utilisateur, mot de passe                                                                                                    |
| RFC1483 Bridged<br>RFC1483 Routed | VPI/VCI, VC-based/LLC-based multiplexing pour le mode Bridged<br>VPI/VCI, VC-based/LLC-based multiplexing, adresse IP, masque de<br>sous-réseau, passerelle et Domain Name System (DNS) adresse IP<br>(adresse IP fixe). |

1. Si votre FAI n'est pas dans la liste, sélectionnez "Other."

| Please Select ISP | ↓ ↓ |
|-------------------|-----|
| - HiNet           |     |
| Other             |     |
|                   |     |

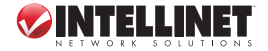

 Vous obtenez les informations sur le type de connexion de votre FAI. Sélectionnez ce type et cliquez sur "Next."

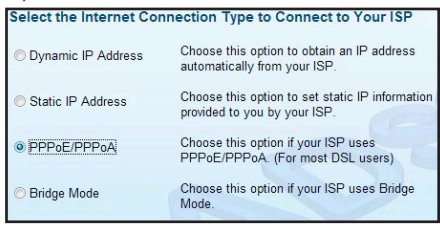

 Entrez les données de VPI, VCI et encapsulation de votre FAI. Si le type de connexion est "Static IP Address," entrez les informations d'adresse IP que vous avez obtenues de votre FAI. Pour plus de détails sur la configuration Web/ générale, veuillez lire le manuel de l'utilisateur.

| VPI: 0  | (0 ~ 255)    |
|---------|--------------|
| VCI: 33 | (32 ~ 65535) |

- Entrez le nom d'utilisateur et mot de passe que votre FAI vous a donnés, si nécessaire. Cliquez sur "Next."
- 5. Confirmez si les informations dans l'aperçu sont correctes, puis cliquez sur "Save" afin d'enregistrer la configuration et redémarrez le routeur. NOTE: Cliquez sur "Back" afin de changer la configuration dans les étapes précédentes.
- Après avoir enregistré et redémarré le routeur, la configuration de FAI est finie. Votre ordinateur est maintenant attribué une adresse IP automatiquement. Une barre affiche le progrès de ce processus.

**NOTE 1:** Afin d'utiliser le routeur pour l'accès Internet, l'adresse IP de chaque PC doit être configuré au même segment de réseau que le routeur. L'assistant vous aide configurer l'adresse IP pour votre ordinateur.

**NOTE 2:** Par défaut, le serveur DHCP du routeur est activé. Si c'était désactivé avant démarrer l'assistant, le serveur DHCP est activé automatiquement.

- 7. L'assistant essaie de connecter au FAI sélectionné. Si cela ne marche pas, c'est affiché par un message. Sélectionnez le FAI à nouveau.
- Dès que vous réussissez connecter au FAI, un écran de confirmation est affiché. Pour la configuration Web avancée, cliquez sur "Advanced Settings." Afin de fermer l'assistant, cliquez sur "Finish."

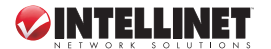

Dziękujemy za zakup Routera Bezprzewodowego ADSL 2+ INTELLINET NETWORK SOLUTIONS".

Niniejsza instrukcja szybkiej instalacji przedstawia podstawowe kroki potrzebne do uruchomienia i obsługi urządzenia. Aby uzyskać szczegółowe informacje techniczne oraz podręcznik użytkownika, zapoznaj się z zawartością dołączonej płyty CD lub odwiedź stronę www.intellinet-network.com.

#### Zawartość opakowania

- Router bezprzewodowy ADSL2+
- Adapter zasilania
- Kabel Ethernet RJ45 Cat5, 1.0 m
- Kabel telefoniczny RJ11, 1.8 m
- Płyta instalacyjna z instrukcją
- Instrukcja szybkiej instalacji

# PODŁĄCZENIE URZĄDZENIA

- 1. Podłącz router do linii ADSL używając dołączonego telefonicznego kabla RJ11.
- Podłącz kablem Ethernet RJ45 jeden z portów LAN routera do komputera lub przełącznika.
- 3. Podłącz zasilacz do routera.
- Dioda ADSL będzie świecić, jeśli router jest poprawnie podłączony do linii ADSL i odbiera sygnał. Jeśli dioda miga, skontaktuj się z dostawcą usług internetowych, aby uzyskać pomoc.

UWAGA: Używaj tylko zasilacza dostarczonego wraz z urządzeniem.

# KONFIGURACJA

Do routera dołączony jest kreator konfiguracji, dzięki któremu możliwa będzie szybka konfiguracja modułu ADSL. Kreator zawiera ustawienia niektórych dostawców usług internetowych, możliwa jest więc konfiguracja za pomocą wyboru nazwy dostawcy. Jeśli na liście nie ma Twojego dostawcy, ustawienia należy wprowadzić manualnie. Obydwie metody przedstawione są poniżej.

### Pierwsze kroki

Zanim przystąpisz do konfiguracji, upewnij się że:

- Router został prawidłowo podłączony do linii ADSL. (Dioda ADSL powinna świecić).
- · Odinstalowane zostało wszelkie oprogramowanie do obsługi modemu USB.
- Zaleca się, aby konfiguracji dokonywać za pomocą połączenie kablowego, zanim ustawione zostaną parametry połączenie bezprzewodowego.

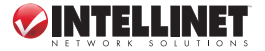

Kreator konfiguracji działa w systemach Windows 98SE/Me/2000/XP/Vista/7. Poniżej przedstawiona procedura oparta jest o Windows XP. (Procedura wygląda podobnie w systemach Windows 98SE/Me/2000/XP/Vista/7).

- Umieść dołączoną płytę CD w napędzie CD/DVD komputera. Automatycznie powinien zostać uruchomiony program Autorun. Jeśli tak się nie stanie, otwórz zawartość płyty i uruchom Autorun.exe.
- 2. Po pojawieniu się ekranu z menu, wybierz opcję "Setup Wizard".
- W pierwszym oknie kreatora konfiguracji wyświetlona zostanie informacja o poszukiwaniu routera.

| Setup                         | Wizard |
|-------------------------------|--------|
| Language: Engli               | sh 🗾   |
| Connecting to the ADSL Router | ]      |

- Jeśli router zostanie odnaleziony, wyświetli się informacja Please Select ISP (zobacz sekcję ustawienia parametrów ISP).
- Jeśli router nie zostanie odnaleziony, wprowadź adres IP oraz hasło routera (1234) w okno Logon, aby ponownie przeprowadzić wyszukiwanie. Wciśnij "Next", aby kontynuować.

| ogon to the ADS | L Rou   | tei | r .   |      |       |       |      |    |    |      |   |  |
|-----------------|---------|-----|-------|------|-------|-------|------|----|----|------|---|--|
| Please          | Enter t | he  | IP Ad | dres | ss of | the   | ADS  | LF | Ro | ute  | r |  |
|                 | 192     | 16  | 168   |      | 2     |       | 1    |    |    |      |   |  |
| Please          | Enter   | the | Pass  | wor  | d of  | the . | ADSL | R  | ou | iter |   |  |
|                 | ••••    |     |       | _    |       |       |      |    |    |      |   |  |
|                 |         |     |       |      |       |       |      |    |    |      |   |  |

**UWAGA:** Kreator konfiguracji automatycznie wybierze region, w którym się znajdujesz poprzez sprawdzenie języka systemu operacyjnego, a następnie przejdzie do opcji wyboru dostawcy usług internetowych.

### Automatyczne ustawienie parametrów ISP

Jeśli kreator pokaże dostawcę usług internetowych, z którego korzystasz, postępuj zgodnie z poniższymi wskazówkami, kreator automatycznie ustawi odpowiednie parametry.

| Please Select ISP | <b></b> |
|-------------------|---------|
| HiNet             |         |
| - Other           |         |

- 1. Wybierz nazwę dostawcy, z którego usług korzystasz.
- W kolejnym oknie wprowadź nazwę użytkownika oraz hasło podane przez Twojego dostawcę usług internetowych. Wciśnij "Next".

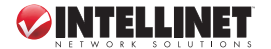

- Sprawdź, czy wprowadzone informacje są prawidłowe, a następnie wciśnij "Save", aby je zapisać i zrestartować router. UWAGA: Aby zmienić wcześniej wprowadzone parametry, wybierz opcję "Back".
- 4. Po zapamiętaniu ustawień i zrestartowaniu routera konfiguracja parametrów ISP jest zakończona. Następnie kreator konfiguracji będzie pomocny, aby ustawić komputer tak, aby automatycznie pobierał konfigurację IP z routera. Wyświetlone zostanie okno wskazujące postęp w procesie.

UWAGA1: Aby uzyskać przez router komunikację z Internetem, adresy IP wszystkich komputerów muszą należeć do tej samej klasy adresowej, co adres routera. Kreator konfiguracji będzie pomocy przy ustawieniu odpowiedniego adresu IP komputera. UWAGA2: W ustawieniach domyślnych serwer DHCP routera jest włączony. Jeśli serwer został wyłączony przed skorzystaniem z kreatora konfiguracji, zostanie on automatycznie włączony przez kreatora.

- Kreator podejmie próbę połączenia się z wybranym ISP. Jeśli próba się nie powiedzie, zostanie wyświetlone okno oraz podana przyczyna. Należy uruchomić kreatora konfiguracji ponownie.
- 6. Jeśli kreator uzyska połączenie z ISP, zostanie wyświetlona potwierdzająca informacja. Aby rozpocząć dodatkową konfiguracją poprzez przeglądarkę internetową, wybierz opcję "Advanced Settings". Aby zamknąć kreatora, wybierz opcję "Finish".

### Ręczne ustawienie parametrów ISP

Jeśli kreator nie wykryje dostawcy, z którego usług korzystasz, postępuj zgodnie z poniższymi wskazówkami, aby dokonać ręcznej konfiguracji. Najpierw należy jednak skontaktować się z dostawcą usług internetowych w celu uzyskania informacji na temat rodzaju świadczonych usług, czy jest to PPPoE, PPPoA lub RFC1483/2684. Informacje podane przez ISP powinny być zgodne z jedną z informacji przedstawionych w poniżscej tabeli.

| PPPoE           | VPI/VCI, VC-based/LLC-based multiplexing, Username, Password |
|-----------------|--------------------------------------------------------------|
|                 | (and Service Name)                                           |
| PPPoA           | VPI/VCI, VC-based/LLC-based multiplexing, Username, Password |
| RFC1483 Bridged | VPI/VCI, VC-based/LLC-based multiplexing to use Bridged Mode |
| RFC1483 Routed  | VPI/VCI, VC-based/LLC-based multiplexing, IP Address, Subnet |
|                 | Mask, Gateway Address, and Domain Name System (DNS) IP       |
|                 | Address (a fixed IP address)                                 |

1. Jeśli na liście nie ma Twojego dostawcy usług internetowych, wybierz opcję "Other".

| Please Select ISP | Image: A image: A image: A |
|-------------------|----------------------------------------------------------------------------------------------------|
| HiNet             |                                                                                                    |
| Other             |                                                                                                    |

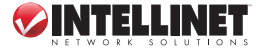

 Po uzyskaniu informacji na temat typu linii ADSL, wybierz jedną z poniższych opcji i wciśnij "Next".

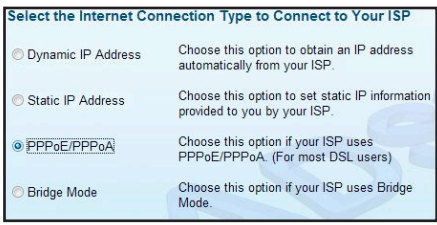

 Wprowadź wartości VPI, VCI oraz rodzaj enkapsulacji dostarczone przez Twojego ISP. Jeśli typ połączenia to "Static IP Address", wprowadź parametry IP dostarczone przez Twojego ISP. Aby uzyskać szczegółowe informacje na temat konfiguracji, zapoznaj

się z instrukcją użytkownika, sekcja General Setup.

| VPI: 0  | (0 ~ 255)    |
|---------|--------------|
| VCI: 33 | (32 ~ 65535) |

- W kolejnym oknie wprowadź nazwę użytkownika oraz hasło podane przez Twojego dostawcę usług internetowych. Wciśnij "Next".
- Sprawdź, czy wprowadzone informacje są prawidłowe, a następnie wciśnij "Save", aby je zapisać i zrestartować router. UWAGA: Aby zmienić wcześniej wprowadzone parametry, wybierz opcję "Back".
- 6. Po zapamiętaniu ustawień i zrestartowaniu routera, konfiguracja parametrów ISP jest zakończona. Następnie kreator konfiguracji będzie pomocny, aby ustawić komputer tak, aby automatycznie pobierał konfigurację IP z routera. Wyświetlone zostanie okno wskazujące postęp w procesie.

**UWAGA1:** Aby uzyskać przez router komunikację z Internetem, adresy IP wszystkich komputerów muszą należeć do tej samej klasy adresowej, co adres routera. Kreator konfiguracji będzie pomocy przy ustawieniu odpowiedniego adresu IP komputera. **UWAGA2:** W ustawieniach domyślnych serwer DHCP routera jest włączony. Jeśli serwer został wyłączony przed skorzystaniem z kreatora konfiguracji, zostanie on automatycznie włączony prze kreatora.

- Kreator podejmie próbę połączenia się z wybranym ISP. Jeśli próba się nie powiedzie, zostanie wyświetlone okno oraz podana przyczyna. Należy uruchomić kreatora konfiguracji ponownie.
- Jeśli kreator uzyska połączenie z ISP zostanie wyświetlona potwierdzająca informacja. Aby rozpocząć dodatkową konfiguracją poprzez przeglądarkę internetową wybierz opcję "Advanced Settings". Aby zamknąć kreatora wybierz opcję "Finish".

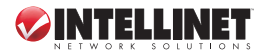

Grazie per aver scelto il Modem Router Wireless ADSL2+ INTELLINET NETWORK SOLUTIONS".

Questa guida fornisce le Informazioni principali per settare e far funzionare questa periferica. Per istruzioni e specifiche dettagliate far riferimento al manuale d'istruzione presente sul CD incluso al prodotto o visitate il sito **www.intellinet-network.com**.

#### Contenuto della confezione

- · Wireless ADSL2+ Modem Router
- Alimentatore
- Cavo di rete Cat5 RJ45, 1.0 m; cavo telefonico RJ11, 1.8 m
- · CD per il settaggio con manuale utente e procedura guidata
- · Guida rapida all'installazione

# SETTAGGIO DELL'HARDWARE / CONNESSIONI

- 1. Collegare il router al vostro cavo ADSL utilizzando il cavo RJ11 fornito.
- 2. Collegare il router al vostro PC, hub o switch connettendo il cavo di rete alla porta LAN del router.
- Collegare l'alimentatore alla presa di alimentazione presente sul pannello posteriore del router.
- Il led ADSL si accenderà se il router è collegato al cavo ADSL e riceve I segnali ADSL con successo. Se il LED sta lampeggiando, contattate il vostro ISP (Internet service provider) per verificare il problema.

NOTA: Utilizzare solamente l'alimentatore incluso nella confezione del router.

# SETTAGGIO GUIDATO

Questo router fornisce una procedura guidata per configurare il settaggio ADSL. Questa procedura guidata contiene i settaggi indicati dal alcuni Internet Provider cosicché potete facilmente configurare il settaggio ADSL selezionando l'ISP direttamente dalla procedura guidata. Se non riuscite a trovare il vostro ISP nella lista della procedura guidata, settare manualmente l'informazione relativa all'ISP. Entrambe le procedure sono indicate sotto.

### Per iniziare

Prima di iniziare, verificare i seguenti punti:

- Assicurarsi di aver collegato il cavo ADSL al router correttamente. (Il led ADSL LED sarà accesa.)
- Disinstallare qualsiasi programma di connessione dial-up installato precedentemente per il modem USB modem o altre periferiche dial-up.
- Si raccomanda che inizialmente venga configurato il router attraverso il cavo di rete prima di settare le funzioni wireless.

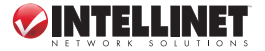

Questa guida può lavorare con Windows 98SE/Me/2000/XP/Vista/7. Le seguenti procedure sono funzionanti con Windows XP. (Le procedure sono simili per Windows 98SE/Me/2000/Vista/7.)

- Inserire il CD incluso per il settaggio all'interno del lettore CD. Il programma di Autorun.exe dovrebbe svolgersi automaticamente. Se ciò non avvenisse, far partire manualmente il programma Autorun.exe dalla cartella "Auto run" presente nel CD.
- Quando compare la schermata iniziale, cliccare su "Setup Wizard" per la procedura guidata.
- La prima videata della procedura guidata apparirà sullo schermo, ad indicare che la procedura che si sta svolgendo serve per individuare il router.

| Setup V                       | Vizard |
|-------------------------------|--------|
| Language: English             |        |
| Connecting to the ADSL Router |        |

- Se il router viene trovato, verrà visualizzata sullo schermo la richiesta di selezionare l'ISP, Please Select ISP (vedere la sezione Settaggio dell' ISP).
- Se il router non può essere trovato, inserire l'indirizzo IP e la password del router (1234) sulla schermata di connessione per effettuare una nuova ricerca. Cliccare "Next" per continuare.

| ogon to the ADS | L Rou   | ter |       |      |       |       |      |          |  |
|-----------------|---------|-----|-------|------|-------|-------|------|----------|--|
| Please          | Enter t | he  | IP Ad | dres | ss of | the   | ADS  | L Router |  |
|                 | 192     | 104 | 168   | 100  | 2     |       | 1    |          |  |
| Please          | Enter   | the | Pass  | wor  | d of  | the / | ADSL | Router   |  |
|                 | ••••    |     |       | _    |       |       |      |          |  |
|                 |         |     |       |      |       |       |      |          |  |

**NOTA:** La procedura guidata automaticamente seleziona il paese dove vi trovate verificando la lingua del sistema operativo presente nel computer e quindi si procedere con la schermata di selezione del ISP (PleaseSelect ISP).

### Settaggio automatico dell' ISP

Se la procedura guidata trova l'ISP, seguire i passaggi sotto indicati e la procedura configurerà i settaggi dell'ISP automaticamente.

| Please Select ISP | ♦ |
|-------------------|---|
| HiNet             |   |
| - Other           |   |

- 1. Selezionare il ISP mostrato per il vostro ADSL.
- Quando comparirà la videata successiva, inserire il nome utente e la password che il vostro ISP vi ha fornito, se necessario. Cliccare "Next."

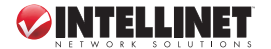

- Confermare che l'informazione che appare sullo schermo Settings Overview sia corretta, quindi cliccare "Save" per salvare i settaggi e riavviare il router. NOTA: Cliccare "Back" per modificare i settaggi su una schermata precedente.
- 4. Dopo aver salvato e riavviato il router, I settaggi dell' ISP sono stati effettuati. La procedura guidata vi aiuterà quindi a settare il vostro computer per ottenere un indirizzo IP dal router automaticamente. Una schermata con una barra di stato apparirà sul monitor ad indicare il progresso della procedura.

NOTA 1: Per usare il router per accedere ad Internet, è necessario che l'indirizzo IP di ciascun PC venga settato nello stesso segmento di rete come il router. La procedura guidata vi aiuterà a settare il corretto indirizzo IP del vostro computer.

**NOTA 2:** Per impostazioni standard, il server DHCP del router è attivato. Se viene disabilitato prima di far partire la procedura guidata, quest'ultima attiverà automaticamente il server DHCP.

- La procedura guidata proverà a connettersi all'ISP selezionato. Se il tentativo fallisce, un messaggio prontamente indicherà il mancato collegamento. Far ripartire la procedura per selezionare l'ISP nuovamente.
- 6. Se la connessione con l'ISP avviene con successo, vedrete un messaggio di conferma sullo schermo. Per configurare i settaggi supplementari di gestione Web, cliccare (settaggi avanzati) "Advanced Settings." Per chiudere la procedura guidata, cliccare su (finito) "Finish."

### Settaggio manuale dell'ISP

Se la procedura guidata non è in grado di trovare l'ISP, seguire i passaggi sotto indicati per configurare il settaggio dell'ISP manualmente. Prima di tutto, comunque, verificare con il vostro ISP quale tipo di servizio viene fornito come PPPOE, PPPOA o RFC1483/2684. Ottenere le corrispondenti informazioni come mostrato qui e tenerle per riferimento.

| PPPoE           | VPI/VCI, VC-based/LLC-based multiplexing, Username, Password |
|-----------------|--------------------------------------------------------------|
|                 | (and Service Name)                                           |
| PPPoA           | VPI/VCI, VC-based/LLC-based multiplexing, Username, Password |
| RFC1483 Bridged | VPI/VCI, VC-based/LLC-based multiplexing to use Bridged Mode |
| RFC1483 Routed  | VPI/VCI, VC-based/LLC-based multiplexing, IP Address, Subnet |
|                 | Mask, Gateway Address, and Domain Name System (DNS) IP       |
|                 | Address (a fixed IP address)                                 |

1. Se l'ISP corretto non compare nella lista, selezionare Plea (altro) "Other."

| Please Select ISP | \$\phi\$ |
|-------------------|----------|
| - HiNet           |          |
| Other             |          |
| $\smile$          |          |

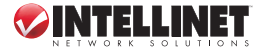

| 2. Verificare con il vostro                      | Select the Internet Cor | nnection Type to Connect to Your ISP                                            |
|--------------------------------------------------|-------------------------|---------------------------------------------------------------------------------|
| ISP il tipo di connessione della linea ADSL.     | ○ Dynamic IP Address    | Choose this option to obtain an IP address<br>automatically from your ISP.      |
| Selezionare il tipo di<br>connessione e cliccare | Static IP Address       | Choose this option to set static IP information<br>provided to you by your ISP. |
| (successivo) "Next."                             | PPPoE/PPPoA             | Choose this option if your ISP uses<br>PPPoE/PPPoA. (For most DSL users)        |
|                                                  | O Bridge Mode           | Choose this option if your ISP uses Bridge                                      |

 Inserire il VPI, VCI e l'Encapsulation forniti dal vostro ISP. Se il tipo di connessione è (Indirizzo IP Statico) "Static IP Address," inserire l'informazione con l'indirizzo IP fornito dal vostro ISP. Per i dettagli in merito a ciascun settaggio, fare riferimento a Gestione

della Configurazione Web/ Settaggio Generale nel manuale d'istruzione.

| Enter the PPPoE/PPPoA In | formati | ion of Your ISP |
|--------------------------|---------|-----------------|
| VPI:                     | 0       | (0 ~ 255)       |
| VCI:                     | 33      | (32 ~ 65535)    |
| Encapsulation:           | PPPoE   | LLC             |

- Inserire il nome utente e la password che l'ISP vi ha fornito, se necessario. Cliccare (successivo) "Next."
- Confermare che l'informazione che appare nella schermata generale relative ai settaggi (Settings Overview) sia corretta, quindi cliccare "Save" per salvare i settaggi e riavviare il router. NOTA: Cliccare "Back" per modificare I settaggi nella schermata precedente.
- 6. Dopo aver effettuato il salvataggio e aver riavviato il router, i settaggi ISP sono stati effettuati. La procedura guidata vi aiuterà quindi a preparare il vostro computer per ottenere l'indirizzo IP automaticamente dal router. Una schermata con una barra di stato apparirà per indicare il progresso nella procedura.

NOTA 1: Per usare il router per accedere a Internet, è necessario che l'indirizzo IP di ciascun PC venga settato nello stesso segmento di rete come il router. La procedura guidata vi aiuterà a settare l'indirizzo IP corretto per il vostro computer. NOTA 2: Per impostazioni standard, il server DHCP del router è attivato. Se viene disabilitato prima di far partire la procedura guidata, quest'ultima attiverà automaticamente il server DHCP.

- La procedura guidata proverà a connettersi all'ISP selezionato. Se il tentativo fallisce, un messaggio prontamente indicherà il mancato collegamento. Far ripartire la procedura per selezionare l'ISP nuovamente.
- Se la connessione con l'ISP avviene con successo, vedrete un messaggio di conferma sullo schermo. Per configurare i settaggi supplementari di gestione Web, cliccare (settaggi avanzati) "Advanced Settings." Per chiudere la procedura guidata, cliccare su (finito) "Finish."

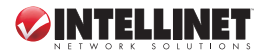

# WASTE ELECTRICAL & ELECTRONIC EQUIPMENT

#### Disposal of Electric and Electronic Equipment (applicable in the European Union and other European countries with separate collection systems)

#### ENGLISH

This symbol on the product or its packaging indicates that this product shall not be treated as household waste.

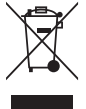

Instead, it should be taken to an applicable collection point for the recycling of electrical and electronic equipment. By ensuring this product is disposed of correctly, you will help prevent potential negative consequences to the environment and human health, which could otherwise be caused by inappropriate waste handling of this product. If your equipment contains easily removable batteries or accumulators, dispose of these separately according to your local requirements. The recycling of materials will help to conserve natural resources. For more

detailed information about recycling of this product, contact your local city office, your household waste disposal service or the shop where you purchased this product. In countries outside of the EU: If you wish to discard this product, contact your local authorities and ask for the correct manner of disposal.

#### DEUTSCH

Dieses auf dem Produkt oder der Verpackung angebrachte Symbol zeigt an, dass dieses Produkt nicht mit dem Hausmüll entsorgt werden darf. In Übereinstimmung mit der Richtlinie 2002/96/EG des Europäischen Parlaments und des Rates über Elektro- und Elektronik-Altgeräte (WEEE) darf dieses Elektrogerät nicht im normalen Hausmüll oder dem Gelben Sack entsorgt werden. Wenn Sie dieses Produkt entsorgen möchten, bringen Sie es bitte zur Verkaufsstelle zurück oder zum Recycling-Sammelpunkt Ihrer Gemeinde.

#### ESPAÑOL

Este símbolo en el producto o su embalaje indica que el producto no debe tratarse como residuo doméstico. De conformidad con la Directiva 2002/96/CE de la UE sobre residuos de aparatos eléctricos y electrónicos (RAEE), este producto eléctrico no puede desecha se con el resto de residuos no clasificados. Deshágase de este producto devolviéndolo a su punto de venta o a un punto de recolección municipal para su reciclaje.

#### FRANÇAIS

Ce symbole sur le produit ou son emballage signifie que ce produit ne doit pas être traité comme un déchet ménager. Conformément à la Directive 2002/96/EC sur les déchets d'équipements électriques et électroniques (DEEE), ce produit électrique ne doit en aucun cas être mis au rebut sous forme de déchet municipal non trié. Veuillez vous débarrasser de ce produit en le renvoyant à son point de vente ou au point de ramassage local dans votre municipalité, à des fins de recyclage.

#### ITALIANO

Questo simbolo sui prodotto o sulla relativa confezione indica che il prodotto non va trattato come un rifiuto domestico. In ottemperanza alla Direttiva UE 2002/96/EC sui rifiuti di apparecchiature elettriche ed elettroniche (RAEE), questa prodotto elettrico non deve essere smaltito come rifiuto municipale misto. Si prega di smaltire il prodotto riportandolo al punto vendita o al punto di raccolta municipale locale per un opportuno riciclaggio.

#### POLSKI

Jeśli na produkcie lub jego opakowaniu umieszczono ten symbol, wówczas w czasie utylizacji nie wolno wyrzucać tego produktu wraz z odpadami komunalnymi. Zgodnie z Dyrektywą Nr 2002/96/WE w sprawie zużytego sprzętu elektrycznego i elektronicznego (WEEE), ninejszego produktu elektrycznego nie wolno usuwać jako nie posortowanego odpadu komunalnego. Prosimy o usuniecie niniejszego produktu poprzez jego zwrot do punktu zakupu lub oddanie do miejscowego komunalnego punktu zbiórki odpadów przeznaczonych do recyklingu.

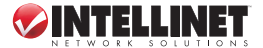

# WARRANTY INFORMATION

ENGLISH: For warranty information, go to www.intellinet-network.com/warranty. DEUTSCH: Garantieinformationen finden Sie unter www.intellinet-network.com/warranty. ESPAÑOL: Si desea obtener information sobre la garantía, visite www.intellinet-network.com/warranty. FRANÇAIS: Pour consulter les informations sur la garantia, visite www.intellinet-network.com/warranty. POLSKI: Informacje dotyczące gwarancji znajdują się na stronie www.intellinet-network.com/warranty. ITALIANO: Per informazioni sulla garanzia, accedere a www.intellinet-network.com/warranty.

EN MÉXICO: Póliza de Garantía INTELLINET — Datos del importador y responsable ante el consumidor IC Intracom México, S.A. de C.V. • Av. Interceptor Poniente # 73, Col. Parque Industrial La Joya, Cuautitlán Izcalli, Estado de México, C.P. 54730, México. • Tel. (55)1500-4500

La presente garantía cubre este producto por 3 años contra cualquier defecto de fabricación en sus materiales y mano de obra, bajo las siguientes condiciones:

- Todos los productos a que se refiere esta garantía, ampara su cambio físico, sin ningún cargo para el consumidor.
- 2. El comercializador no tiene talleres de servicio, debido a que los productos que se garantizan no cuentan con reparaciones, ni refacciones, ya que su garantía es de cambio físico.
- La garantía cubre exclusivamente aquellas partes, equipos o sub-ensambles que hayan sido instaladas de fábrica y no incluye en ningún caso el equipo adicional o cualesquiera que hayan sido adicionados al mismo por el usuario o distribuidor.

Para hacer efectiva esta garantia bastará con presentar el producto al distribuidor en el domicilio donde fue adquirido o en el domicilio del CIntracom México, S.A. de C.V., junto con los accesorios contenidos en su empaque, acompañado de su póliza debidamente llenada y sellada por la casa vendedora (indispensable el sello y fecha de compra) donde lo adquirió, o bien, la factura o ticket de compra original donde se mencione claramente el modelo, número de serie (cuando aplique) y fecha de adquisición. Esta garantia no es válida en los siguientes casos: Si el producto se hubiseu tilizado en condiciones distintas a las normales; si el producto no ha sido operado conforme a los instructivos de uso; o si el producto ha sido alterado o tratado de ser reparado por el consumidor o terceras personas.

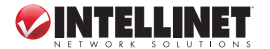

# **REGULATORY STATEMENTS**

#### FCC Class B

This equipment has been tested and found to comply with the limits for a Class B digital device, pursuant to Part 15 of Federal Communications Commission (FCC) Rules. These limits are designed to provide reasonable protection against harmful interference in a residential installation. This equipment generates, uses and can radiate radio frequency energy, and if not installed and used in accordance with the instructions may cause harmful interference to radio communications. However, there is no guarantee that interference will not occur in a particular installation. If this equipment does cause harmful interference to radio or television reception, which can be determined by turning the equipment off and on, the user is encouraged to try to correct the interference by one or more of the following measures:

- Reorient or relocate the receiving antenna.
- Increase the separation between the equipment and the receiver.
- · Connect the equipment to an outlet on a circuit different from the receiver.
- · Consult the dealer or an experienced radio/TV technician for help.

#### CE / R&TTE

#### ENGLISH

This device complies with the requirements of the R&TTE Directive 1999/5/EC.

#### DEUTSCH

Dieses Gerät enspricht der Direktive R&TTE Direktive 1999/5/EC.

#### ESPAÑOL

Este dispositivo cumple con los requerimientos de la Directiva R&TTE 1999/5/EC.

#### FRANÇAIS

Cet appareil satisfait aux exigences de la directive R&TTE 1999/5/CE.

#### POLSKI

Urządzenie spełnia wymagania dyrektywy R&TTE 1999/5/EC.

#### ITALIANO

Questo dispositivo è conforme alla Direttiva 1999/5/EC R&TTE.

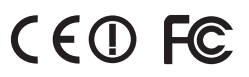

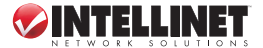

INTELLINET NETWORK SOLUTIONS<sup>®</sup> offers a complete line of active and passive networking products. Ask your local computer dealer for more information or visit www.intellinet-network.com.

All trademarks and trade names are the property of their respective owners.

INTELLINET NETWORK SOLUTIONS<sup>®</sup> bietet ein vollständiges Sortiment aktiver und passiver Netzwerkkomponenten. Für weitere Informationen wenden Sie sich bitte an Ihren Händler oder nutzen Sie die Webseite www.intellinet-network.com.

Alle Marken und Markennamen sind Eigentum Ihrer jeweiligen Inhaber.

INTELLINET NETWORK SOLUTIONS<sup>®</sup> ofrece una línea completa de productos de red activa y pasiva. Pregunte a su distribuidor para obtener mayor información o visite: www.intellinet-network.com.

Todas las marcas y nombres comerciales son propiedad de sus respectivos dueños.

INTELLINET NETWORK SOLUTIONS<sup>®</sup> offre un assortiment complet de produits de réseau actifs et passifs. Pour plus d'informations veuillez contacter votre revendeur ou utiliser la page d'accueil www.intellinet-network.com.

Toutes les marques et noms commerciaux sont la propriété de leurs propriétaires respectifs.

INTELLINET NETWORK SOLUTIONS<sup>¬</sup> to kompletna linia aktywnych oraz pasywnych komponentów sieciowych. Poproś lokalnego dealera o więcej informacji lub odwiedź stronę www.intellinet-network.com.

Wszystkie znaki towarowe i nazwy handlowe należą do ich właścicieli.

INTELLINET NETWORK SOLUTIONS<sup>®</sup> offre una linea completa di prodotti di rete attivi e passivi. Chiedi maggiori informazioni al tuo rivenditore di computer o visita il sito www.intellinet-network.com.

Tutti i marchi registrati e le dominazioni commerciali sono di proprietà dei loro rispettivi proprietari.

North & South America IC INTRACOM AMERICAS 550 Commerce Blvd. Oldsmar, FL 34677 115A Asia & Africa IC INTRACOM ASIA Far Eastern Technology Center 7-F No. 125, Section 2, Da Tong Rd. Shiji, Taipei Taiwan, ROC Europe IC INTRACOM EUROPE Löhbacher Str. 7 D-58553 Halver Germany

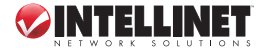

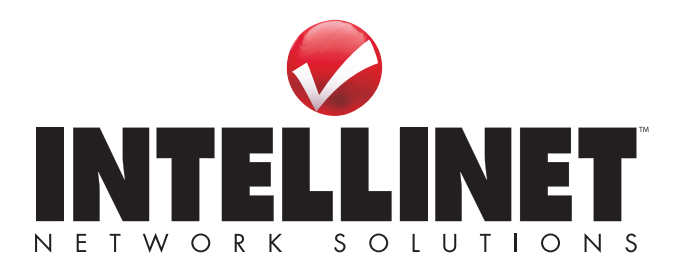

Copyright © INTELLINET NETWORK SOLUTIONS